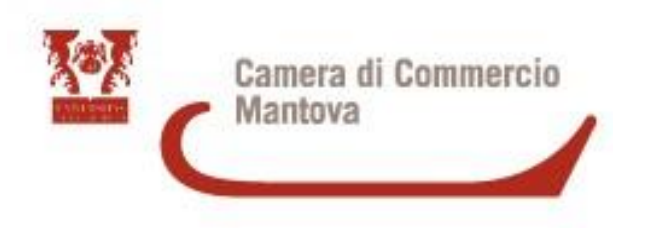

# La Richiesta Visti e Libera vendita COMPILAZIONE E STAMPA IN AZIENDA

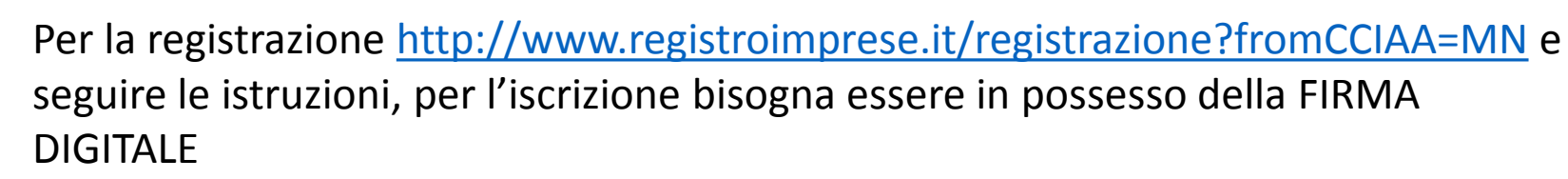

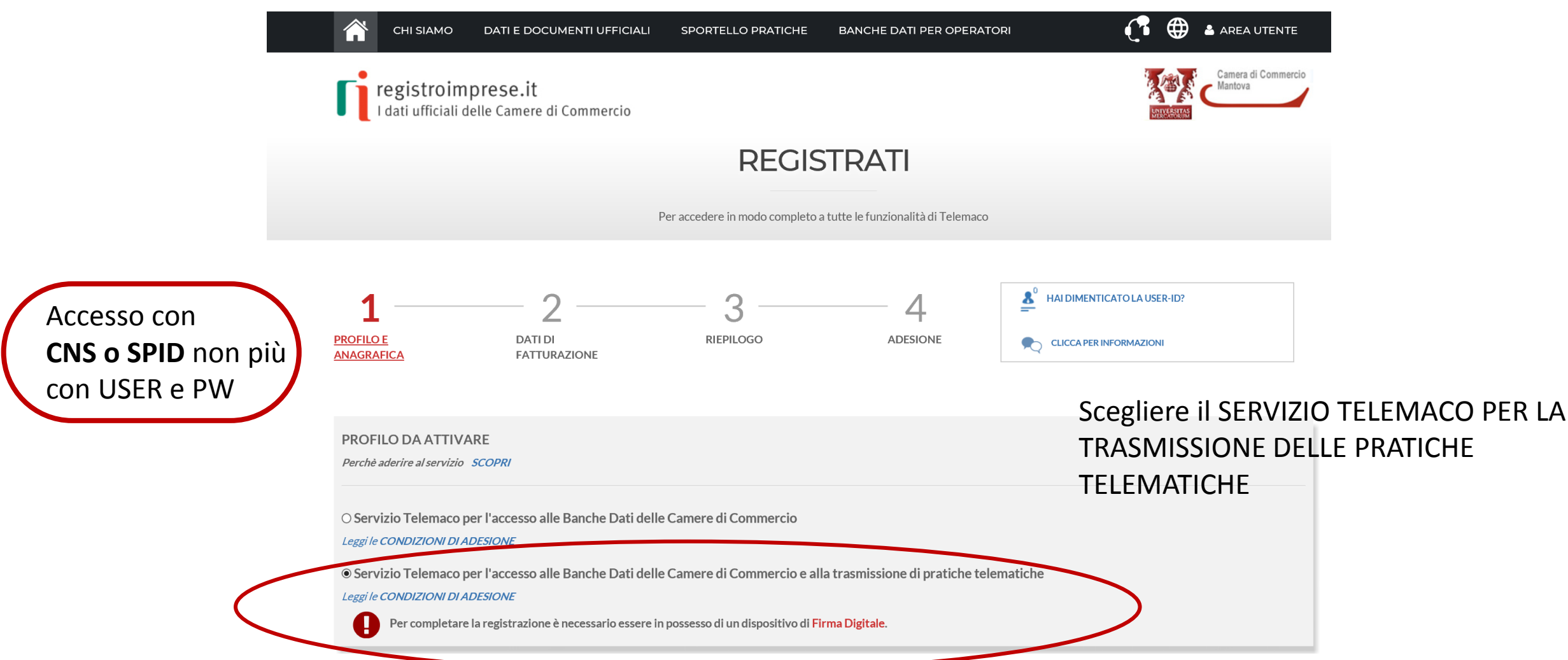

Camera di Commercio

Mantova

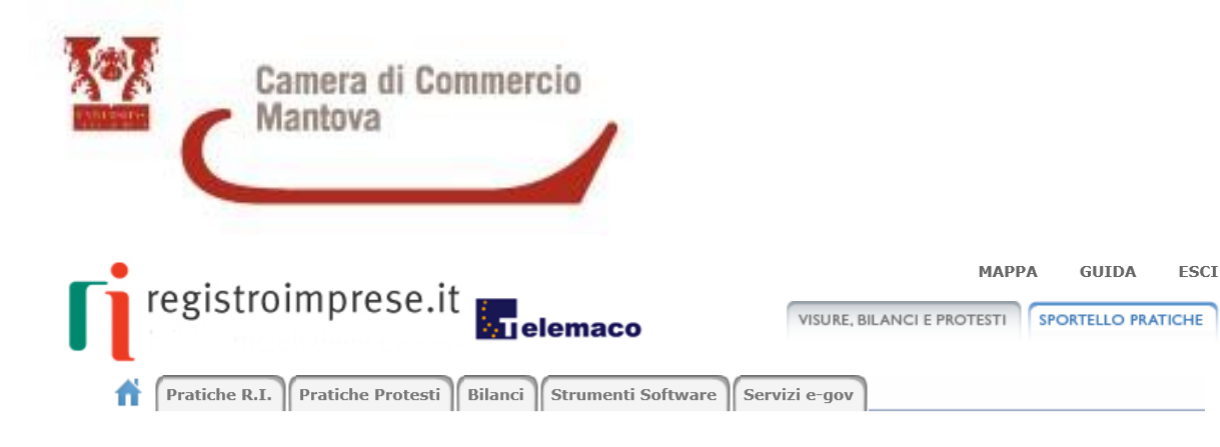

#### Invia e verifica lo stato di avanzamento delle tue pratiche

Tutti i contenuti informativi e le funzionalità rimangono accessibili da Telemaco e dal portale registroimprese.it.

#### Pratiche Registro Imprese

Per inviare o verificare lo stato di avanzamento delle tue pratiche, vai qui ed effettua l'accesso a Telemaco

#### ComUnica

Per informazioni sugli strumenti da utilizzare per l'invio pratiche di Comunicazione Unica vai qui.

#### • Deposito Bilanci

Per depositare il bilancio di un'impresa e per tutti gli strumenti per il formato XBRL vai qui.

#### • Altri adempimenti camerali

Per le altre pratiche camerali che non interessano il Registro Imprese, accedi direttamente da queste sezioni se sei già abilitato ai servizi:

- O Certificazioni per l'estero
- 0 Contributi alle Imprese
- Operatori con l'estero
- O Servizio Metrico
- 0 Registro Protesti

Per completare la registrazione (nel caso di Nuovo Utente) o modificare i propri dati già inseriti vai qui

## https://webtelemaco.infocamere.it/newt/public.htm

Una volta ottenuti User e Pwd completare la registrazione, verificare che tutti i dati siano presenti soprattutto quelli relativi al Codice fiscale e alla partita Iva altrimenti al momento dell'invio della pratica può succedere che compaia la dicitura «l'utente non ha nessuna delega per operare per conto della ditta»

In questa sezione può essere modificata la mail associata ai servizi e-gov.

Per cambiare il nominativo intestazione utenza contattare Infocamere

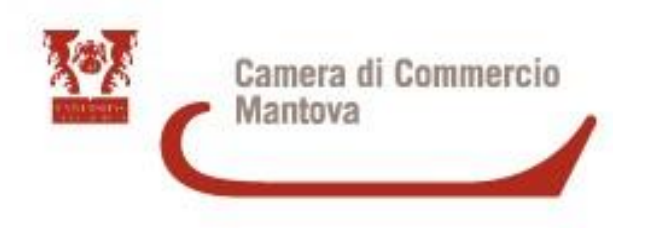

## Per inserire il Credito https://www.registroimprese.it/

| 👚 сні si.        | AMO DATI E DOCUMENTI UFFICIALI                                                                     | SPORTELLO PRATICHE                      | BANCHE DATI PER OPERATORI                             | <b>(</b> • • • • | REA UTENTE                   |
|------------------|----------------------------------------------------------------------------------------------------|-----------------------------------------|-------------------------------------------------------|------------------|------------------------------|
| regist           | r <b>oimprese.it</b><br>ficiali delle Camere di Commercio                                          |                                         |                                                       |                  | amera di Commercio<br>antova |
| TROVA<br>IMPRESA | Accedi <i>rapidamente</i> a <b>VISURE, BILANCI, FASCICOLI</b><br>Nome Impresa o Attività Provincia |                                         |                                                       |                  |                              |
| Q                | NOME IMPRESA O ATTIVITÀ                                                                            |                                         | Tutta Italia                                          |                  | ESTRAI<br>ELENCHI            |
| RICERCA          |                                                                                                    |                                         |                                                       | CERCA            | IMPRESE                      |
| scopri di più    |                                                                                                    | l prospetti sono d<br><u>Leggi le c</u> | isponibili nel formato PDF<br><i>condizioni d'uso</i> | CERCA            | scopri di più                |

Entrare con User e Pwd, nell'AREA UTENTE troverete la Voce AUMENTA IL CREDITO, per le pratiche dei Certificati d'Origine caricare la voce DIRITTI

Se non avete credito sufficiente la pratica una volta inviata viene automaticamente respinta dal sistema

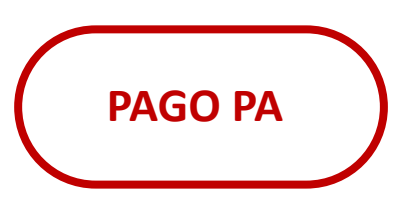

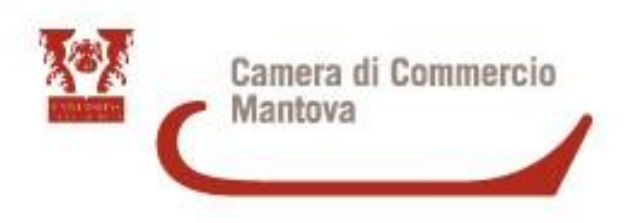

# https://praticacdor.infocamere.it

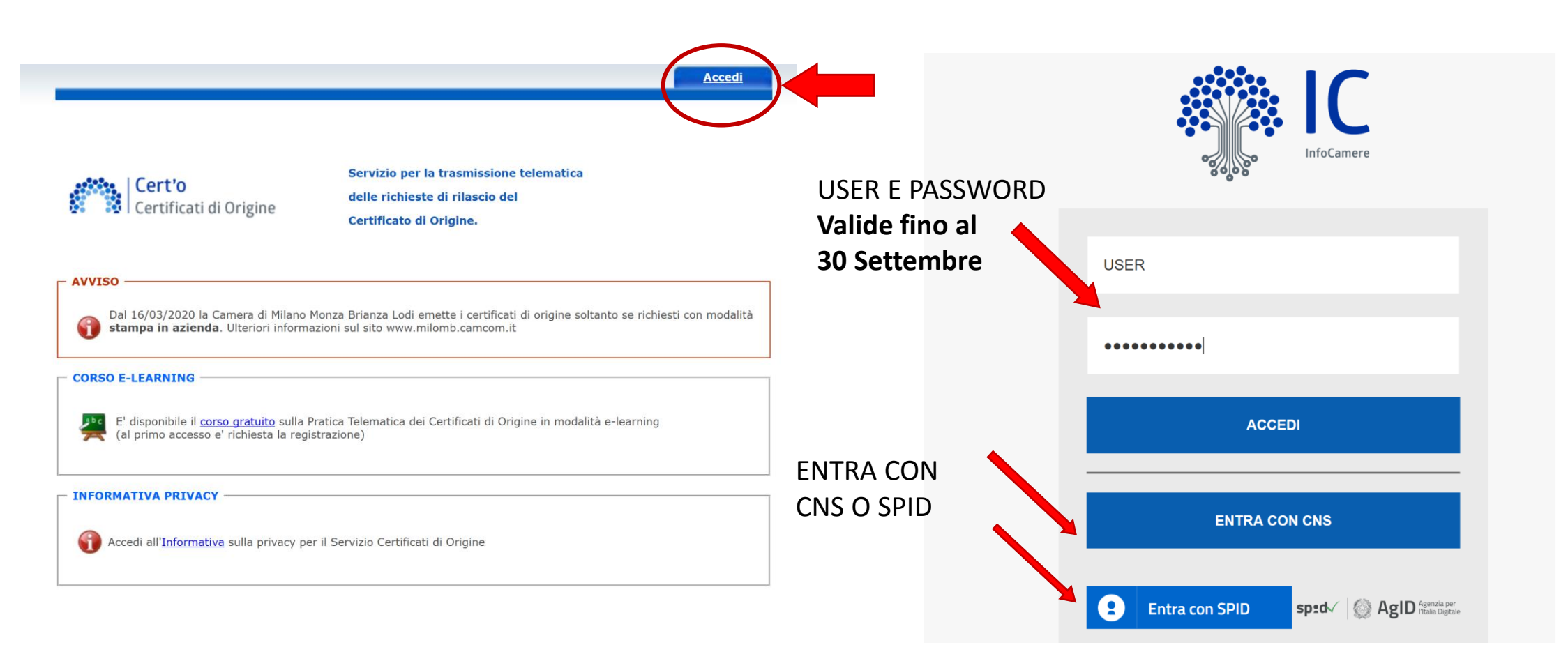

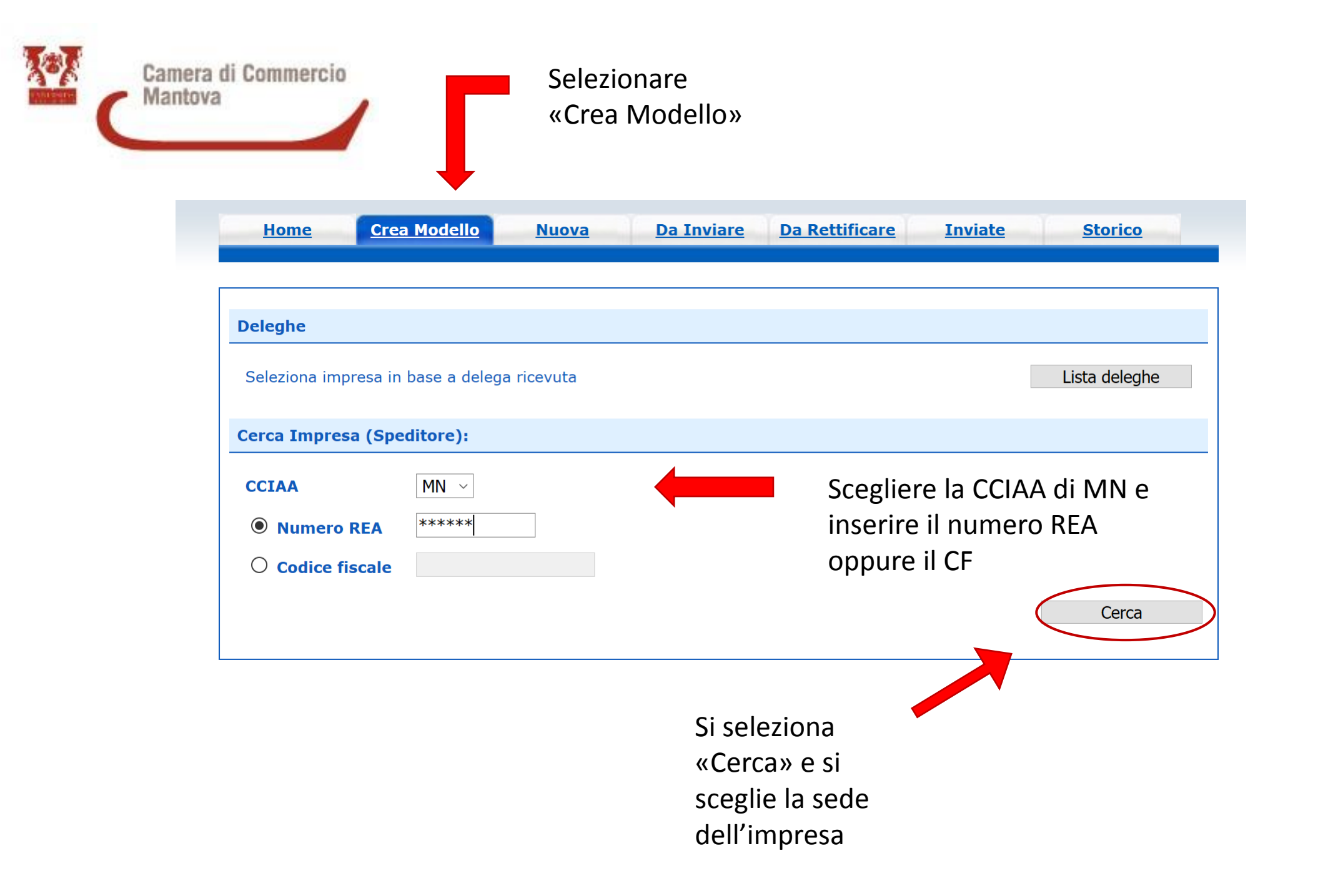

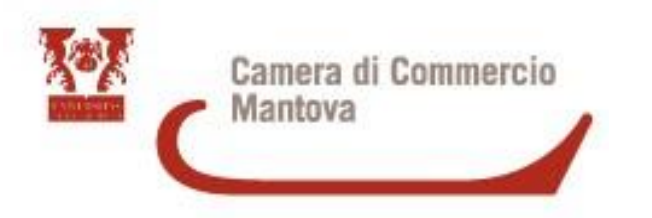

Selezionare il tipo pratica e lo sportello di destinazione

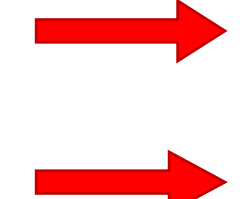

| Home Crea Modello Nuova Da Inviare Da Rettificare         | Inviate <u>Storico</u> |                   |
|-----------------------------------------------------------|------------------------|-------------------|
| Deleghe                                                   |                        |                   |
| Seleziona impresa in base a delega ricevuta               | Lista deleghe          |                   |
| Cerca Impresa (Speditore):                                |                        |                   |
| CCIAA MN ~                                                |                        |                   |
| Numero REA     *****                                      |                        |                   |
| O Codice fiscale *********                                |                        |                   |
|                                                           | Cerca                  |                   |
| Dati impresa (Speditore)                                  |                        |                   |
| Denominazione: **************                             |                        |                   |
| Comune: MANTOVA (MN)                                      |                        |                   |
| Indirizzo: VIA CALVI, 28 CAP: 46100                       |                        |                   |
| Selezionare il tipo pratica                               |                        |                   |
| Richiesta Visti - Autorizzazioni - Copie certificato \vee |                        |                   |
| Sportello di destinazione                                 | S                      | elezionare «Avvia |
| CCIAA di MANTOVA - Sportello Certificazioni per l'Estero  |                        | Compilazione»     |
|                                                           | Avvia compilazione     |                   |

|                    | Home Crea Modello Nuova Da Inviare Da Rettificare Inviate Storico |
|--------------------|-------------------------------------------------------------------|
|                    |                                                                   |
|                    | Impresa che richiede visti e/o autorizzazioni                     |
|                    | Denominazione: ************************************               |
|                    | Comune: MANTOVA (MN)                                              |
|                    | Indirizzo: VIA CALVI, 28 CAP: 46100                               |
|                    | Riferimenti richiesta                                             |
| serire gli estremi | Estremi Soggetto Richiedente                                      |
| ell'azienda        |                                                                   |
|                    | Note Richiesta                                                    |
| erire la richiesta |                                                                   |
| visto su fattura,  |                                                                   |
| ra vendita         |                                                                   |

Selezionare Continua

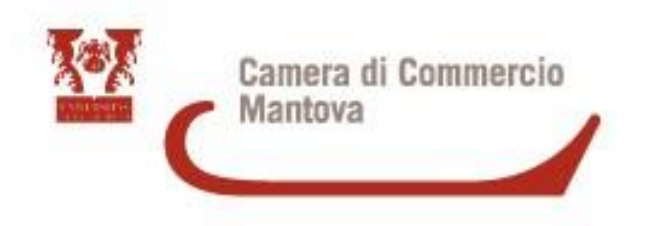

| ownload del file dovr      | ebbe avvenire automaticamente. Qualora non dovesse succedere, p | remere <u>qui</u> . |
|----------------------------|-----------------------------------------------------------------|---------------------|
| opo aver scaricato il fil  | e è necessario firmarlo digitalmente.                           |                     |
| er trasmettere il file fir | mato premere "Continua"                                         |                     |
| er creare un nuovo mo      | dello premere "Nuovo Modello"                                   |                     |
|                            | Continua Nuovo modello                                          |                     |

Una volta che il file è firmato digitalmente (firmare con estensione P7M)premere 'continua'; nel caso il file non venga firmato immediatamente rientrare in Cert'o e ripartire da NUOVA

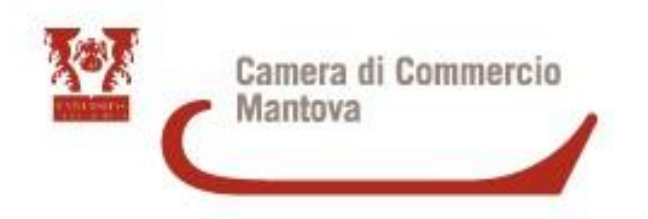

Una volta selezionato NUOVA inserire lo sportello di destinazione e allegare il file firmato digitalmente XML.P7M e selezionare AVVIA CREAZIONE

| ortello di dest | inazione                      |                       |                        |                 |
|-----------------|-------------------------------|-----------------------|------------------------|-----------------|
| CIAA di MANTC   | VA - Sportello Certificazioni | per l'Estero          | $\sim$                 |                 |
| essuna sede dis | taccata disponibile.          |                       |                        |                 |
|                 |                               |                       |                        |                 |
| odello Base     | Sfoglia Mbase_PTCC            | D_CO_MN_228484_2020-0 | )9-11_10-43-18.xml.p7m | file .xml.p7m   |
|                 |                               |                       |                        | Avvia creazione |
|                 |                               |                       |                        |                 |
|                 |                               |                       |                        |                 |

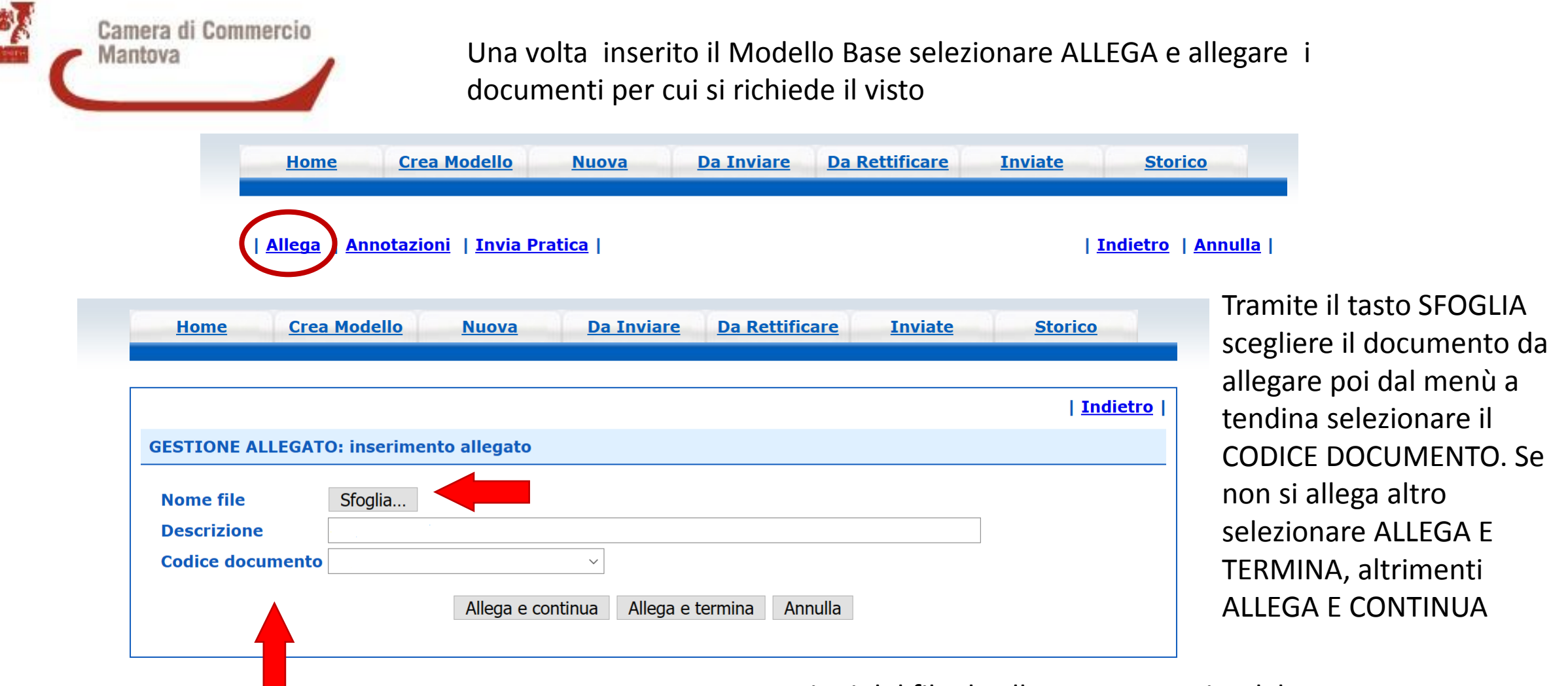

Codice documento:

- 1) Attestato di Libera vendita 2) Autorizzazione
- 3) Certificato 4) Fattura 5) Altro
- 6) Visto di deposito 7) Visto poteri di firma

Estensioni del file da allegare consentite dal programma

- files .PDF
- files immagini, con estensioni .jpg o .tif
- files firmati digitalmente, con estensione .p7m

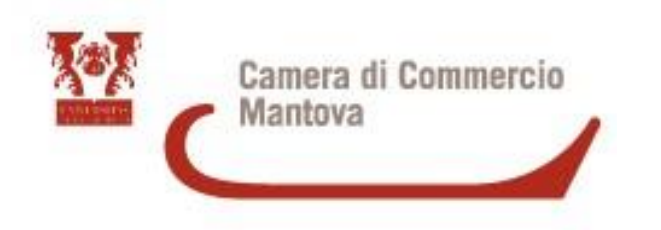

# ATTESTATO DI LIBERA VENDITA

Rilasciati nei casi in cui la ditta debba attestare al cliente estero che la merce che esporta è in libera vendita in Italia, essendone originaria oppure essendo stata nazionalizzata. La Camera attesta che l'azienda è regolarmente iscritta al Registro delle Imprese e che la merce è in libera vendita in Italia.

Codice documento ALV - Attestato di libera vendita 🗸

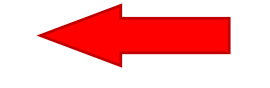

Scegliere il codice documento ALV

compilare la domanda, stamparla su carta intestata dell'azienda firmarla in modalità digitale

https://www.mn.camcom.gov.it/files/CommercioEstero/domanda\_liberavendita.pdf

Allegare delle fatture comprovanti la LIBERA VENDITA in ITALIA

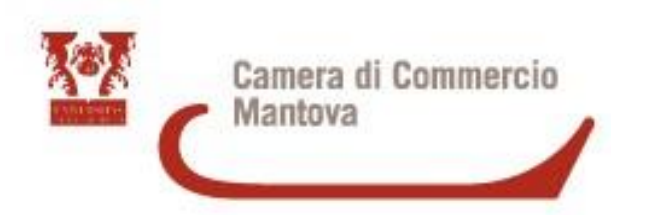

Tramite il tasto «ALLEGA» allegare la domanda alla pratica telematica e tramite «INVIA PRATICA» inviare la pratica

| <u>Allega</u> | <u>Annotazioni</u> | <u>Invia Pratica</u> |

Ricordarsi di inserire «1» in «VISTI» vicino alla domanda per avere una copia dell'attestato se lasciate 0 la pratica viene respinta automaticamente dal sistema.

| Copie (*) | Visti | Autentiche |
|-----------|-------|------------|
|           |       | 0          |
|           | 0     | 0          |

E' necessario inviare anche una mail a lombardiapoint.mantova@mn.camcom.it con il testo del libera vendita in inglese in formato word

Il Certificato di libera vendita da stampare verrà inviato per mail alla stessa casella di posta che ha inviato il testo in formato word Lo si può scaricare dal sito <u>www.mn.camcom.gov.it</u> alla pagina <u>https://www.mn.camcom.gov.i</u> <u>t/index.phtml?Id\_VMenu=106</u> <u>4</u>, circa a metà pagina

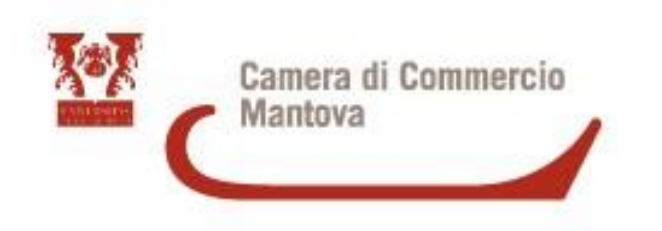

# VISTO PER DEPOSITO

La Camera di commercio vista la documentazione presentata senza entrare nel merito del contenuto della stessa. Solo per quanto riguarda: documenti emessi da autorità pubbliche (ASL. Regione, Enti autorizzati all'emissione di certificati di qualità..).

 $\sim$ 

**Codice documento** VDE - Visto di deposito

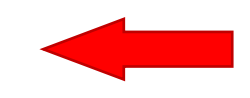

Scegliere il codice documento VDE

Tramite il tasto «ALLEGA» allegare il/i documento/i alla pratica telematica e tramite «INVIA PRATICA» inviare la pratica

| <u>Allega</u> | <u>Annotazioni</u> | <u>Invia Pratica</u> |

Ricordarsi di inserire «1» in «VISTI» vicino al documento da vistare per avere una copia del documento se lasciate O la pratica viene respinta automaticamente dal sistema.

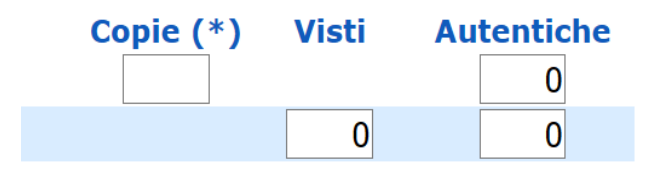

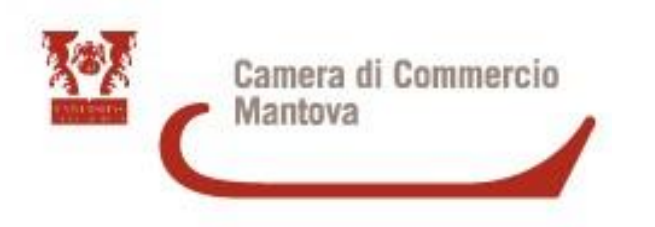

Nei visti per deposito rientrano anche gli attestati di libera vendita per l'Algeria

La <u>domanda</u> e l'attestazione <u>in francese</u> o <u>in inglese</u> vanno compilati, stampati su carta bianca (non intestata), firmati dal legale rappresentante con firma autografa e firma digitale

Allegare anche la documentazione elencata nella domanda (obbligatoria), utilizzare il codice GEN-Altro

Codice documento GEN - Altro

La domanda e le attestazioni si possono scaricare dal sito <u>www.mn.camcom.gov.it</u> alla pagina <u>https://www.mn.camcom.gov.it/index.phtml?Id\_VMenu=1064</u>, circa a metà pagina

**Attenzione**: documenti redatti su carta intestata aziendale vengono rifiutati dalla Dogana algerina quindi è importante stampare su carta libera.

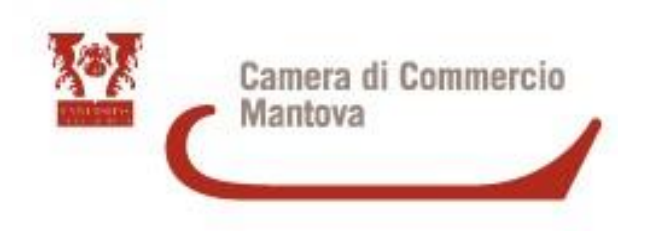

# VISTO POTERI DI FIRMA

Con l'apposizione di un timbro di congruità firma si dichiara che il titolare/legale rappresentante/procuratore della società ha poteri di firma sui documenti e gli atti della società a valere negli scambi con l'estero.

Codice documento FAT - Fattura

Scegliere il codice documento FAT nel caso di Visto su Fattura.

Codice documento VPT - Visto poteri di firma

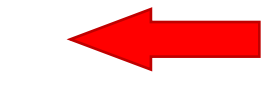

Scegliere il codice documento VPT per altri documenti aziendali quali listini prezzi, packing list, dichiarazioni varie non riguardanti l'origine.

I documenti vanno stampati su carta intestata dell'azienda e firmati sia AUTOGRAFI sia DIGITALI

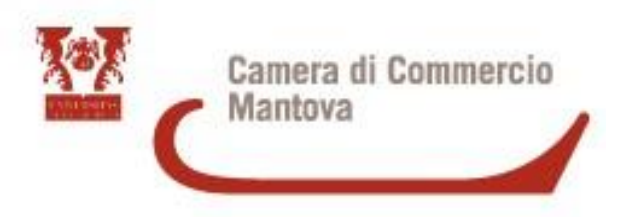

- Il sottoscritto ......titolare/ legale rappresentante/ procuratore della Società ...... dichiara che la merce relativa alla fattura ...... t

  - Ha subito in Italia, o in altro Paese dell'Unione Europea, l'ultima trasformazione o lavorazione sostanziale economicamente giustificata effettuata in un'impresa attrezzata a tale scopo (ragione sociale e indirizzo dell'impresa)

 E' di origine estera (indicare il nome del Paese) ...... come lo prova l'allegata documentazione (certificato di origine, dichiarazione d'importazione, bolletta doganale)

\_\_\_\_\_

Nel caso di visto su fattura non associata ad un Certificato d'origine in cui compaiono i MADE IN (esempio richiesta Egitto)

Allegare la dichiarazione compilata e firmata DIGITALMENTE

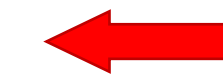

Codice documento GEN - Altro

Il sottoscritto ...... rilascia sotto la propria responsabilità tutte le dichiarazioni contenute nel presente documento ai sensi dell'art. 47 del DPR 28 dicembre 2000, n. 445, recante il testo unico delle disposizioni legislative e regolamentari in materia di documentazione amministrativa, consapevole delle sanzioni penali previste dall'articolo 76 della medesima legge in caso di falsità in atti e di dichiarazioni mendaci e che la non veridicità delle dichiarazioni rese comporta la decadenza dai benefici eventualmente conseguiti al rilascio del visto ottenuto sulla base delle stesse.

Attenzione: copia della seguente dichiarazione può essere richiesta via mail all'indirizzo lombardiapoint.mantova@mn.camcom.it

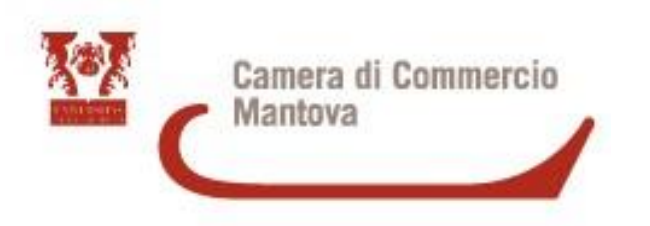

Nei visti per poteri di firma rientrano anche gli **EXPORTER REGISTRY FORM** 

Sul sito <u>www.mn.camcom.gov.it</u> alla pagina <u>https://www.mn.camcom.gov.it/index.phtml?Id\_VMenu=1064</u>, si può trovare un fac-simile

Tramite il tasto «ALLEGA» allegare il/i documento/i alla pratica telematica e tramite «INVIA PRATICA» inviare la pratica

| <u>Allega</u> | <u>Annotazioni</u> | <u>Invia Pratica</u> |

Ricordarsi di inserire «1» in «VISTI» vicino al documento da vistare per avere una copia del documento se lasciate O la pratica viene respinta automaticamente dal sistema.

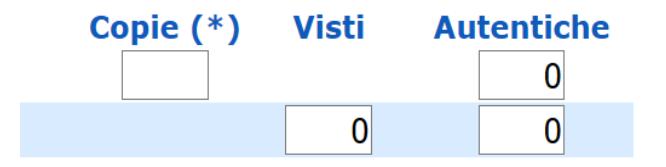

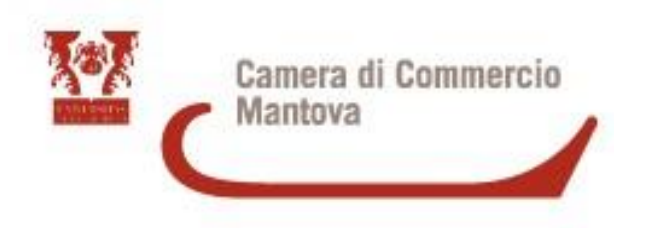

## CERTIFICATO

Possono essere richieste ulteriori copie di un certificato d'origine già emesso

**Codice documento** CER - Certificato

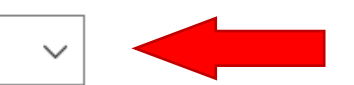

## Scegliere il codice documento CER

Allegare la richiesta inserendo il file stampa in azienda ricevuto

# Tramite il tasto «ALLEGA» allegare il/i documento/i alla pratica telematica e tramite «INVIA PRATICA» inviare la pratica

| <u>Allega</u> | <u>Annotazioni</u> | <u>Invia Pratica</u> |

Ricordarsi di inserire «1» in «COPIE» vicino alla richiesta per avere una copia del CERTIFICATO se lasciate 0 la pratica viene respinta automaticamente dal sistema.

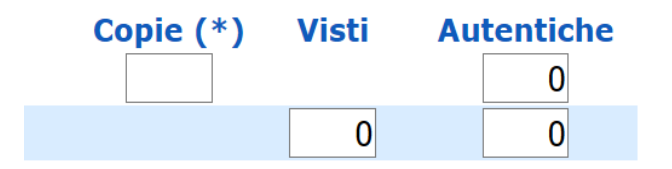

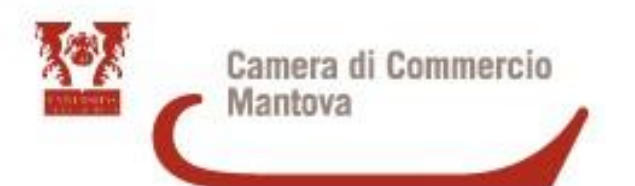

### Scelta Modalita' di Consegna

## O Ritiro in Camera di Commercio

L'impresa richiede di ritirare la documentazione richiesta presso la sede della Camera di Commercio a cui si indirizza la stessa

### O Richiesta stampa in azienda

L'impresa richiede di ricevere la documentazione richiesta per procedere autonomamente alla stampa presso la propria sede

## **O** Invio Postale

L'impresa richiede alla Camera di Commercio il rilascio dei certificati e visti per l'estero (gestiti esclusivamente in modalità online dalla sede camerale) con domiciliazione al costo forfettario concordato con le imprese per ogni gruppo di documenti trattati, esonerando espressamente la Camera di Commercio da ogni responsabilità derivante da eventuali ritardi o disauidi leaati alla spedizione

птагаго азушаг тедаа ана эрсаглопе

### Pagamento richiesta: Costo €

Pagamento con opzioni Telemaco
 Richiesta di effettuare il pagamento con Borsellino o iConto

Informativa privacy (\*)
Per procedere all'invio è richiesta la lettura della informativa privacy

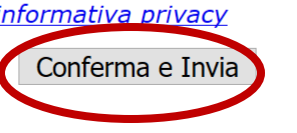

Selezionare l'Informativa sulla Privacy e poi cliccare su CONFERMA E INVIA

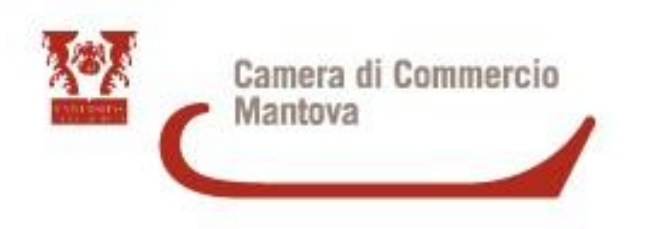

## **STAMPA IN AZIENDA**

Se avete richiesto un visto vi arriverà **file pdf** specifico per la stampa. Potete stampare il timbro sul retro del documento oppure su un foglio bianco da allegare al documento stesso

## AUTENTICHE

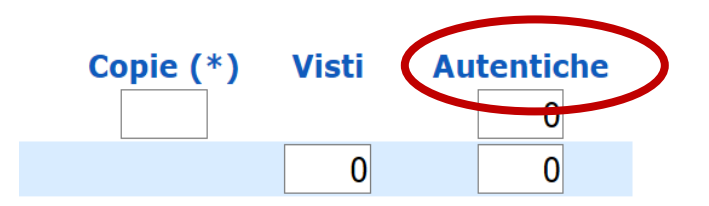

Timbro (ex UPICA) con il quale un funzionario autorizzato della Camera di Commercio legalizza la firma di un primo funzionario su un documento per l'estero (certificato d'origine, fattura, altro). Viene richiesto soprattutto dai Paesi dell'area araba e medio-orientale; E' sempre LEGATO a un altro visto

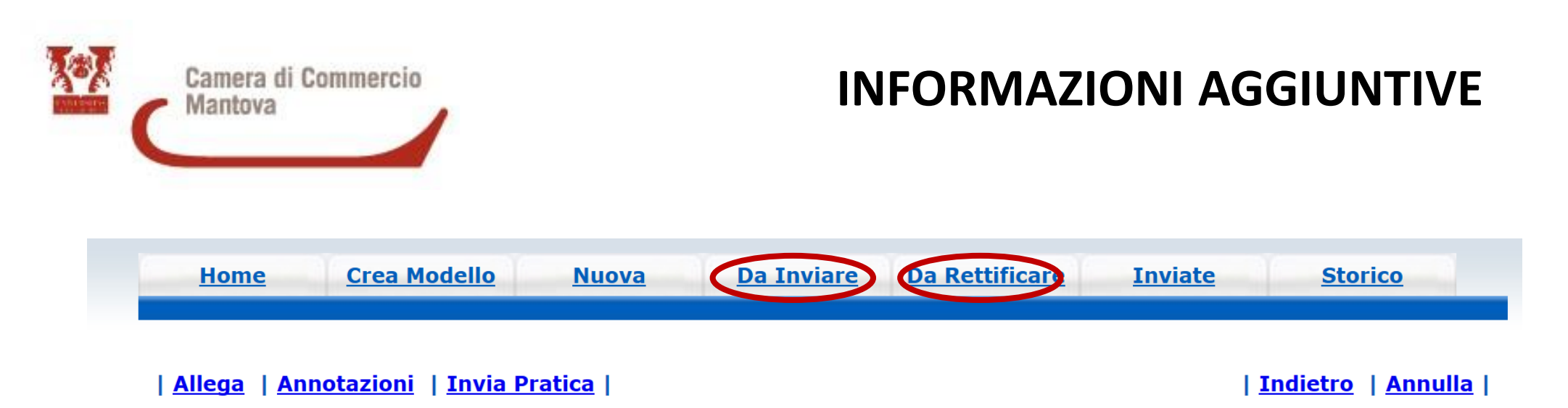

DA INVIARE: Se la pratica Telematica si trova in questo campo significa che non è stata inviata, manca l'ultimo passaggio di INVIA PRATICA

<u>DA RETTIFICARE</u>: Se la pratica Telematica si trova in questo campo significa che vi abbiamo inviato una richiesta di RETTIFICA. Integrazione di documentazione: in questo caso tramite il tasto allega si integra la documentazione mancante

Al termine Selezionare TRASMETTI RETTIFICA, la pratica dovrebbe a questo punto trovarsi tra quelle Inviate

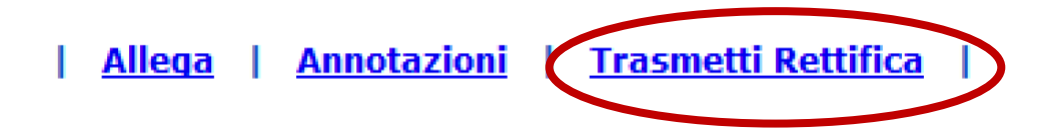

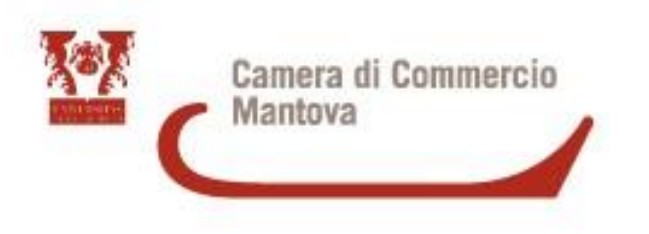

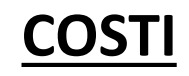

## <u>Copia Certificato d'origine</u>: 5 euro a copia <u>Visto per deposito, Visto firma e Certificato di libera vendita</u>: 3 euro a copia

## <u>TEMPI</u>

Il Tempo di rilascio dipende dalla complessità della pratica, in genere pratiche semplici vengono evase al massimo in due giorni lavorativi

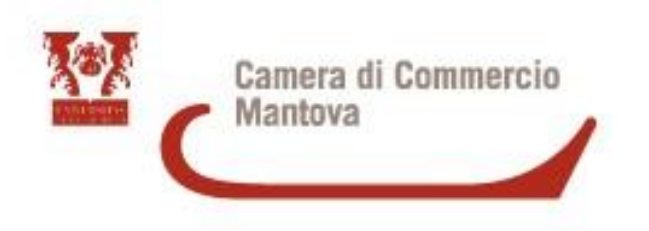

# Per Informazioni e Assistenza scrivere a lombardiapoint.mantova@mn.camcom.it